# CHAPTER 13 X-WINDOW and WINDOW MANAGERS

#### 13.1 X-WINDOW Sistemi

X Window siteminden önce UNIX terminal tabanlı ve grafik desteği olamayan bir sistemdi. X Windows'un tasarlanması sayesinde grafik tabanlı uygulamalar da UNIX türevi işletim sistemlerinde boy göstermeye başladılar.

X Window Sistemi UNIX sistemler için geliştirilmiş geniş ve güçlü bir grafik ortamıdır. İlk olarak MIT tarafından geliştirilmiş olmasına rağmen günümüzde bir çok firma tarafından geliştirilmektedir. Bugün tüm linux dağıtımları ile birlikte X Window sisteminin serbestçe dağıtılabilir sürümü olan Xfree86 (Xorg) gelmektedir. Bu sürümle beraber gerekli tüm çalışabilir dosyalar, kütüphaneler ve araçlar gelmektedir. Xfree86/Xorg ile ilgili ayrıntılı bilgi <u>http://www.x.org</u> adresinden alınabilir.

X Window uygulamalarının yaptığı iş belli bir komutu TCP/IP üzerinden X-Sunucusuna göndermekten ibarettir.

Tipik bir X Window uygulamasının çalışmasında geçen temel adımlar aşağıdaki gibidir :

- 1. X-sunucusu başlatılır ve gerekli konfigürasyon dosyaları okunur ve grafik kartı tanınır. Daha sonra gerekli tüm donanımlar grafik moduna geçirilir.
- 2. X-sunucusu gelecek istekleri karşılamak için bir TCP portu açar ve gelecek istekleri beklemeye başlar.
- 3. Uygulama X-sunucusuna bağlantı isteğini belirtir. X-sunucusunda tanımlı kurallar çerçevesinde uygulamanın sunucuya bağlanmasına izin verilebildiği gibi uygulamanın bağlanması engellenebilir.
- 4. Bağlantı kurulduktan sonra uygulama programı X-sunucusuna gerekli komutları göndererek ekranda görüntülenmesini sağlar.

X-sunucularının temelde gerçekleştirdikleri görevlerden en önemlisi grafik kartını kullanma görevidir. X-sunucularının bir grafik kartını kullanabilmesi için bu grafik kartının temel özelliklerini bilmesi gerekmektedir. Günümüzde çoğu kart SVGA standardını desteklediği için , SVGA modda çalışma mantığını kullanan X-sunucusu ile sorunsuz çalışmaktadırlar.

Ayrıca grafik kartlarının çalıştığı modların X-sunucusu tarafından bilinmesi gerekmektedir. Aksi takdirde X-sunucusu grafik kartını kullanamayacaktır. Bu yüzden grafik kartı seçerken X Window ile uyumlu olup olmadığın kontrol edilmesinde yarar vardır. X Window sistemi tarafında tanınan tüm kartların ve chipsetlerin listesi Xfree86/Xorg internet sayfalarında bulanabilir.

# 13.2 Pencere Yöneticileri

X-Window sistemi uygulama programlarının görüntüleri üzerinde kullanıcı tarafından yapılabilecek olan boy değiştirme, pencerenin bulunduğu yeri değiştirme, simge durumuna geçirme gibi belirli işlemleri yapmak için özel yetkilere sahip programlar kullanmaktadır. Bu programlar pencerelerin yönetimi ile ilgilendiğinden "pencere yöneticileri" ismini almışlardır.

Pencere yöneticileri temelde özel yetenek ve yetkilere sahip uygulama programlarıdır. Bu programların sağladığı birçok özellik bulunmakla beraber, özellikler denetçiden denetçiye değişmektedir. Tüm pencere deneticilerinde olan ortak özellik uygulama çalıştırabilme özelliğidir. Tüm pencere denetçileri farklı şekilde de olsa bir uygulamanın çalıştırılabilmesi için yöntemler sunarlar.

# 13.3 Kullanılacak Pencere Yöneticisinin Seçimi

Pencere denetçilerinin sayısının fazla olması ve ayrı ayrı her pencere denetçisinin belirli bir kullanıcısının olması sebebiyle tüm linux dağıtımları birden fazla pencere denetçisi ile birlikte gelmektedir. Günümüz dağıtımları genel olarak iki farklı masaüstü sistemi kullanmaktadır. Bunlar GNOME ve KDE masaüstü sistemleridir.

Ayrıca windowmaker, icewm, fvwm gibi diğer pencere denetçileri de diğer linux dağıtımları ile birlikte gelmektedirler.

Red Hat Linux sistemlerde kullanıcı kurulum sırasında GNOME veya KDE masaüstü sistemlerinin her ikisini de seçmişse sistemde hangi pencere yöneticisinin varsayılan olarak kullanılacağı bilgisi

/etc/sysconfig/desktop

dosyasında tutulmaktadır.

Red Hat Linux dağıtımları her zaman GNOME masaüstü sistemini önerdikleri için bu dosyanın eksikliği veya içinin boş oluşu tercih edilen sistemin GNOME olduğunu belirtmektedir. KDE masaüstü sisteminin seçilmesi için bu dosyanın "KDE" satırını içermesi gerekmektedir.

Eğer iki masaüstü sistemi de mevcut değil ise sistemde var olması muhtemel olan diğer pencere yöneticileri araştırılır ve bulunan bir tanesi çalıştırılır.

# 13.4 GNOME Masaüstü

GNOME masaüstü kullanıcıların bilgisayarlarını kolayca kullanmaları ve konfigüre etmeleri için

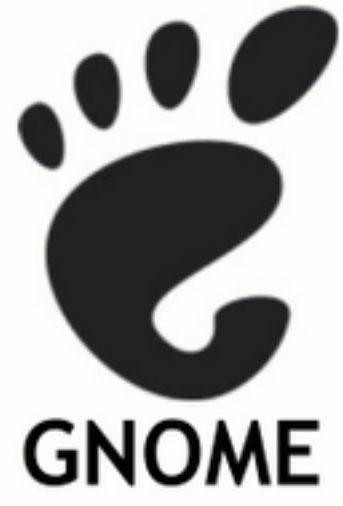

yaratılmış bir masaüstü ortamıdır. Bu ortam masaüstü , panel ve bir çok uygulama içermektedir.

GNOME projesi kaynak kodu açık bir projedir ve yüzlerce programcı tarafından **GTK**+ kullanılarak geliştirilmektedir.

GNOME projesi Red Hat tarafından desteklenmektedir. Bu sebepten dolayı Red Hat masaüstü sistemlerinde kullanıcı arayüzü olarak GNOME masaüstünü önermektedir.

GNOME masaüstü kullanıcıya masaüstünü istediği gibi oluşturabilmesi avantajını sağlamaktadır. GNOME ile birlikte gelen GNOME oturum yöneticisi sayesinde kullanıcının yaptığı ayarlar, daha sonraki oturumlarda da geçerli olabilmektedir. GNOME ile birlikte gelen uygulamalar veya GNOME masaüstü için özel yazılmış uygulamalar oturum özelliğinden faydalanabilmektedir. Bu özellik ile belirtilen, sistemden çıkıldığında çalışan programlar yeniden sisteme girildiğinde yeniden çalıştırılacaktır.

GNOME, GNU Network Object Model Enviroment kelimelerinin baş harflerinden oluşmuş bir kısaltmadır.

# 13.5 KDE Masaüstü Ortamı

KDE daha çok Linux'a yeni başlayanlar için tasarlanmış bir arayüzdür. Bu özelliklerden birkaçını şu şekilde sıralayabiliriz,

- a) Hoş görünümlü, kullanımı kolay bir pencere ortamı
- b) Güçlü, kullanımı kolay bir dosya yöneticisi
- c) Basit merkezi yapılandırma
- a) Pratik ve hızlı pencere yöneticisi

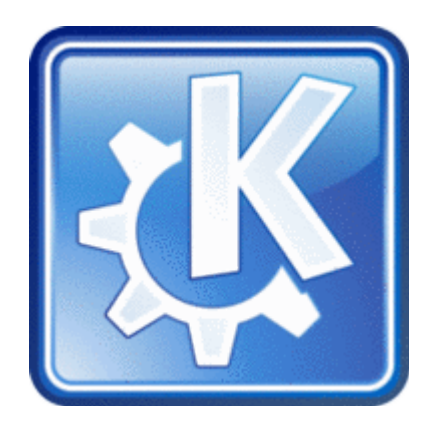

#### 13.6 twm pencere yöneticisi

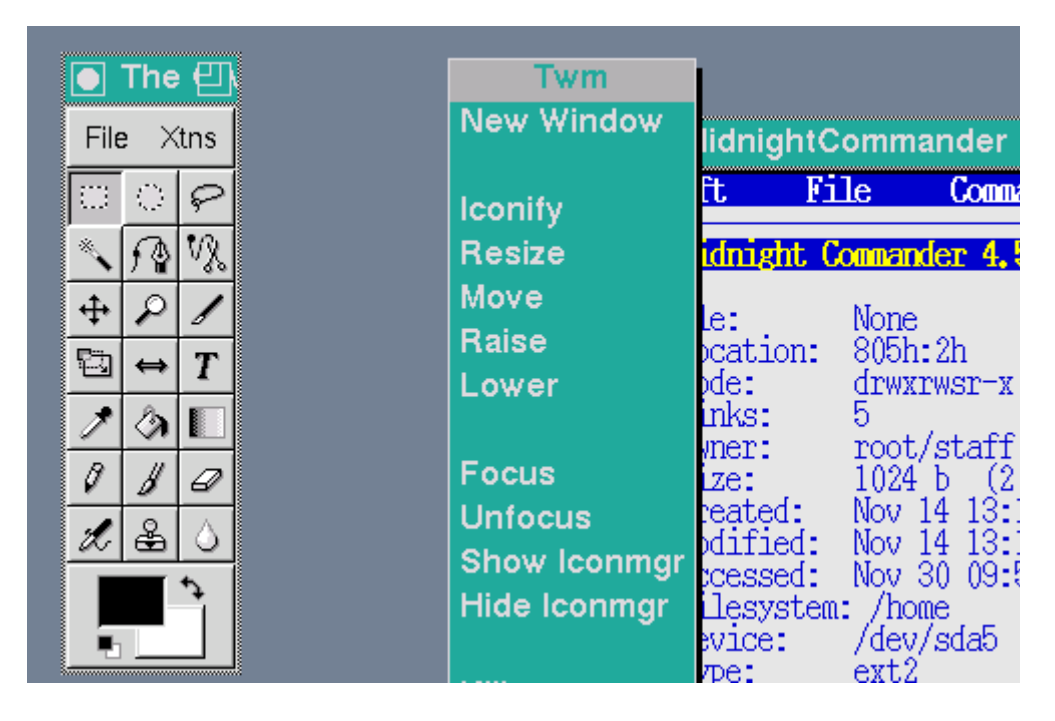

Redhat/Fedora ile birlikte gelen çok basit ve ilkel bir pencere yöneticisidir. Çok az kaynak tüketir. Temel işlemlerin yapılması için kullanılabilir. Çok az kaynak tükettiği için düşük konfigurasyonlu bilgisayarlarda kullanılabilir.

# 13.7 X-Sunucusunun Konfigürasyonu

X-sunucusu Xorg.conf isimli konfigürasyon dosyasında bulunan ayarları okuyarak donanım ile gerekli bilgiye ulaşır. Bu dosyada fare, klavye, monitör ve ekran kartı ile ilgili tanımlamaların yanı sıra sistemde bulunan fontlar ve kullanılabilecek renkler ile ilgili bilgiler de bulunmaktadır.

Bu dosyanın el ile hazırlanması ve düzenlenmesi kolay bir işlem değildir. Gerekli görülmediği takdirde bu dosya üzerinde yardımcı programlar kullanılmadan değişiklik yapılmaması gerekmektedir.

Bu dosyada yapılan ufak bir hata X-sunucusun çalışmamasına sebep olacaktır..

X-sunucusu 2 şekilde düzenlenebilir

- Görsel yapılandırma aracı ile (system-config-display)
- Konfigurasyon dosyası (/etc/X11/Xorg.conf) el ile düzenlenerek

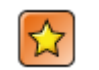

#### Dikkat

/etc/X11/Xorg.conf dosyasını system-config-display yada el ile düzenlediğinizde değişikliklerin etkin olması için Gnome/Kde oturumundan logout olup tekrar login olmalısınız, veya

#### Ctrl + Alt + Backspace

tuşları ile X sunucuyu tekrar başlatabilirsiniz.

# 13.8 Görsel Konfigurasyon (system-config-display)

/etc/X11/Xorg.conf dosyasını düzenlemek için Red Hat'ın

system-config-display

uygulaması kullanılabilir. Program **Applications-> System Settings -> Display** menüsünden veya komut satırından adı yazılarak çalıştırılabilir.

System-config-display aracını çalıştırdığınızda aşağıdaki gibi bir pencere ekrana gelir.

| Disp                                                               | lay settings              | . 🗆 🗙      |
|--------------------------------------------------------------------|---------------------------|------------|
| Settings Hardware Dual head                                        |                           |            |
| Please select the resolution and color depth that you wish to use: |                           |            |
|                                                                    |                           |            |
| <u>R</u> esolution:                                                | 1024x768                  | <b>¥</b>   |
| <u>C</u> olor Depth:                                               | Thousands of Colors       | ¥          |
|                                                                    | <b>≋</b> <u>C</u> ancel ♂ | <u>o</u> k |

Şekil 13.8 system-config-display aracı

Eğer monitör ve görüntü kartınız Xorg tarafından tanınmışsa Çözünürlük ve renk derinliği bilgileri listeden seçilebilir durumdadır.

Hardware sekmesinden Monitör ve Görüntü kartınız ile ilgili bilgiler ve bunları konfigüre etmek için seçenekler ekrana gelir.

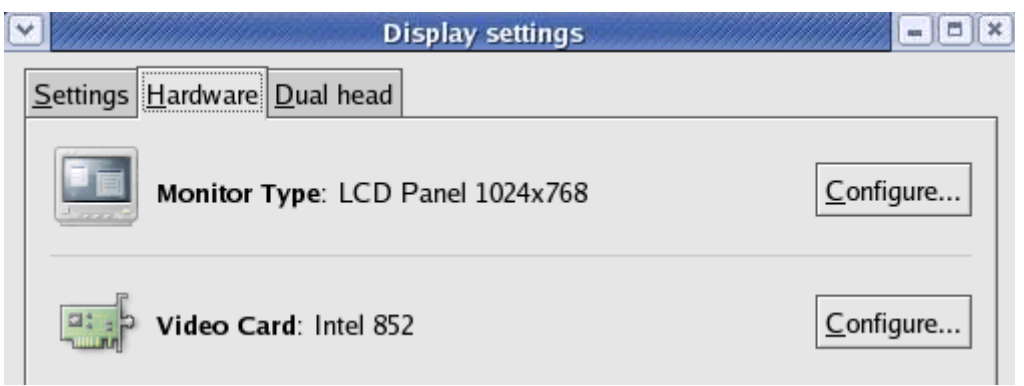

Şekil 13.8.2 Görüntü ayarları

Monitör bilgilerinizi değiştirmek için **Configure** butonunu tıkladığınızda, aşağıdaki gibi Monitör sürücüleri listesi ekrana gelir.

| Y                 | Display settings -                                               | <b>=</b>   <b>x</b> |
|-------------------|------------------------------------------------------------------|---------------------|
| Settings Hardware | e <u>D</u> ual head                                              |                     |
|                   | Monitor                                                          |                     |
| Ple               | ase select the model of your monitor.                            |                     |
| D Generic C       | CRT Display                                                      |                     |
|                   | CD Display                                                       |                     |
| LCD F             | Panel 640x480                                                    |                     |
| LCD F             | Panel 800x600                                                    |                     |
| LCD F             | Panel 1024x768                                                   |                     |
| LCD F             | Panel 1280x800                                                   |                     |
| LCD F             | Panel 1280x1024                                                  |                     |
|                   | <u>R</u> eset to default<br><b>X</b> <u>C</u> ancel <u>✓ O</u> K |                     |

Monitörünüz listede bulunmuyorsa benzer bir modeli veya tüplü monitör ise **Generic CRT**, LCD monitör ise **Generic LCD** seçebilirsiniz.

| Y | Video Card                                  | 5)× |
|---|---------------------------------------------|-----|
|   | Please select the model of your video card. |     |
|   | Intel 815                                   | •   |
|   | Intel 815e                                  |     |
|   | Intel 830                                   |     |
|   | Intel 845                                   |     |
|   | Intel 852                                   | 14  |
|   | Intel 855                                   |     |
|   | Intel 865                                   |     |
|   | Intel 915                                   |     |
|   | Intel Express 3D AGP                        | *   |
|   | <u>R</u> eset to defa                       | ult |
|   | <b>≍</b> <u>C</u> ancel                     |     |

Görüntü kartınız yukarıdaki listede bulunmuyorsa benzer bir modeli veya

#### **VESA driver (generic)**

seçebilirsiniz. Ayrıca aşağıdaki üreticilerin birine ait görüntü kartı kullanıyorsanız aşağıdaki sitelerden Linux sürücülerini indirip kurarak donanımınızla ilgili ek özellikleri kullanabilirsiniz.

- NVIDIA yongaları için <u>www.nvidia.com</u>
- ATI yongaları için <u>www.ati.com</u>
- VIA yongaları için <u>www.viaarena.com</u>
- SiS yongaları için <u>www.sis.com</u>

# 13.9 /etc/X11/xorg.conf Dosyasını düzenlemek

Xorg sunucu ile ilgili dosyaların tümü

/etc/X11/

 ${f d}$ izininde bulunur. Xorg sunucunun ana konfigurasyon dosyası

/etc/X11/xorg.conf

dur.

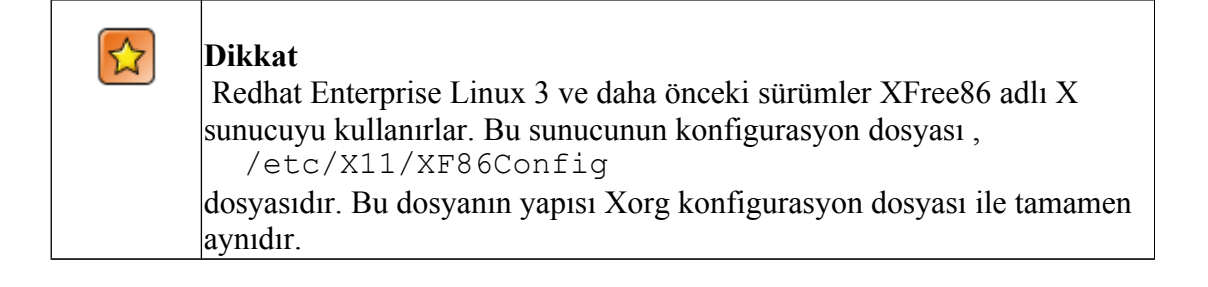

# 13.10 xorg.conf Dosya formati

Xorg.conf dosyası aşağıdaki gibi Section/EndSection ifadelerinden oluşur.

Section "<section-ad1>"

. . .

EndSection

# 13.11 xorg.conf Dosya Ayarları

İlk bölüm "ServerLayout" olarak adlandırılmıştır ve X sunucunun kullanacağı donanım hakkında genel bilgiler içerir.

```
Section "ServerLayout"

Identifier "Default Layout"

Screen 0 "Screen0" 0 0

InputDevice "Mouse0" "CorePointer"

InputDevice "Keyboard0" "CoreKeyboard"

InputDevice "DevInputMice" "AlwaysCore"

EndSection
```

İkinci bölüm "Files" bölümüdür. Sistemde kullanılacak renk düzenlemesi dosyaları (RGB (red, green, blue)) ve X Font sunucusunun TCP portu ile ilgili bilgiler içerir.

Localhost'un 7100 portuna yapılan bağlantılar firewall ile engellenirse fontların görüntülenmesinde sorunlar yaşanabilir.

```
Section "Files"

RgbPath "/usr/X11R6/lib/X11/rgb"

FontPath "unix/:7100"

EndSection
```

Aşağıdaki bölümde X sunucunun kullanacağı modüller (sürücüler) listelenmiştir. Genellikle bu bölümde değişiklik yapmanıza gerek yoktur.

```
Section "Module"
Load "glx"
Load "record"
Load "freetype"
Load "type1"
Load "dri"
EndSection
```

Aşağıdaki bölümlerde X sunucunun kullanacağı GİRDİ aygıtları ve bunlar ile ilgili ayarlar listelenmektedir. İlk bölümde Klavye ayarları, sonraki bölümde fare ayarları bulunur. Bu bölümler sistem kurulumu sırasında donanım algılama esnasında oluşturulur.

```
Section "InputDevice"
Identifier "Keyboard0"
Driver "kbd"
Option "XkbModel" "pc105"
Option "XkbLayout" "tr"
```

EndSection

| Section "InputDe | evice"                 |
|------------------|------------------------|
| Identifier       | "Mouse0"               |
| Driver           | "mouse"                |
| Option           | "Protocol" "IMPS/2"    |
| Option           | "Device" "/dev/psaux"  |
| Option           | "ZAxisMapping" "4 5"   |
| Option           | "Emulate3Buttons" "no" |
| EndSection       |                        |

"Monitor" bölümünde Monitör tipi, çözünürlük ve tarama frekansı ile ilgili bilgiler bulunur. Buradaki bilgiler system-config-display aracı ile oluşturulmuştur.

"Device" bölümünde Grafik kartı üreticisi chipseti ve sürücüsü ile ilgili bilgiler bulunur. Buradaki bilgiler de system-config-display aracı ile oluşturulmuştur.

|                  | Sectio | n "Monitor"                                                    |                                                                                                    |
|------------------|--------|----------------------------------------------------------------|----------------------------------------------------------------------------------------------------|
|                  | Id     | lentifier                                                      | "Monitor0"                                                                                                    |
|                  | Ve     | ndorName                                                       | "Monitor Vendor"                                                                                                    |
|                  | Мо     | delName                                                        | "LCD Panel 1024x768"                                                                                                    |
|                  | Но     | rizSync                                                        | 31.5 - 37.9                                                                                                    |
|                  | Ve     | rtRefresh                                                      | 40.0 - 70.0                                                                                                    |
|                  |        | <b>Dikkat</b><br>/etc/X11/xorg<br>yaparken dił<br>monitörünüze | .conf dosyasındaki Monitor bölümü üzerinde değişiklik<br>kkatli olunuz. Burada yapabileceğiniz hatalı bir ayar,<br>e zarar verebilir. |
|                  | 00     | otion                                                          | "doms"                                                                                                    |
|                  | EndSec | EndSection                                                     |                                                                                                    |
|                  |        |                                                                |                                                                                                    |
| Section "Device" |        |                                                                |                                                                                                    |
|                  |        | Identifier                                                     | "Videocard0"                                                                                                    |
|                  |        | Driver                                                         | "i810"                                                                                                    |
|                  |        | VendorName                                                     | "Videocard vendor"                                                                                                    |
|                  |        | BoardName                                                      | "Intel 852"                                                                                                    |
|                  | EndSec |                                                                |                                                                                                    |

"Screen bölümünde ekranda görüntü oluşturmak için kullanılacak Monitör, Grafik kartı, Görüntü çözünürlüğü ve Görüntü derinliği ile ilgili bilgiler bulunur.

```
Section "Screen"

Identifier "Screen0"

Device "Videocard0"

Monitor "Monitor0"

DefaultDepth 24

SubSection "Display"

Depth 24

Modes "800x600" "640x480"

EndSubSection
```

EndSection

Eğer herhangi bir sebeple X sunucu başladığında ekrana görüntü gelmiyorsa "Modes" bölümüne daha düşük bir çözünürlük değeri girerek X sunucuyu tekrar başlatınız.

# 13.12 X sunucuya font ekleme

GNOME masaüstünde çalışıyorken bir pencere açıp adres satırında

fonts:///

yazdığınızda sistemde yüklü fontların listesi gelir. Yeni bir font eklemek için tek yapmanız gereken font dosyalarını sürükleyerek bu klasöre bırakmaktır.

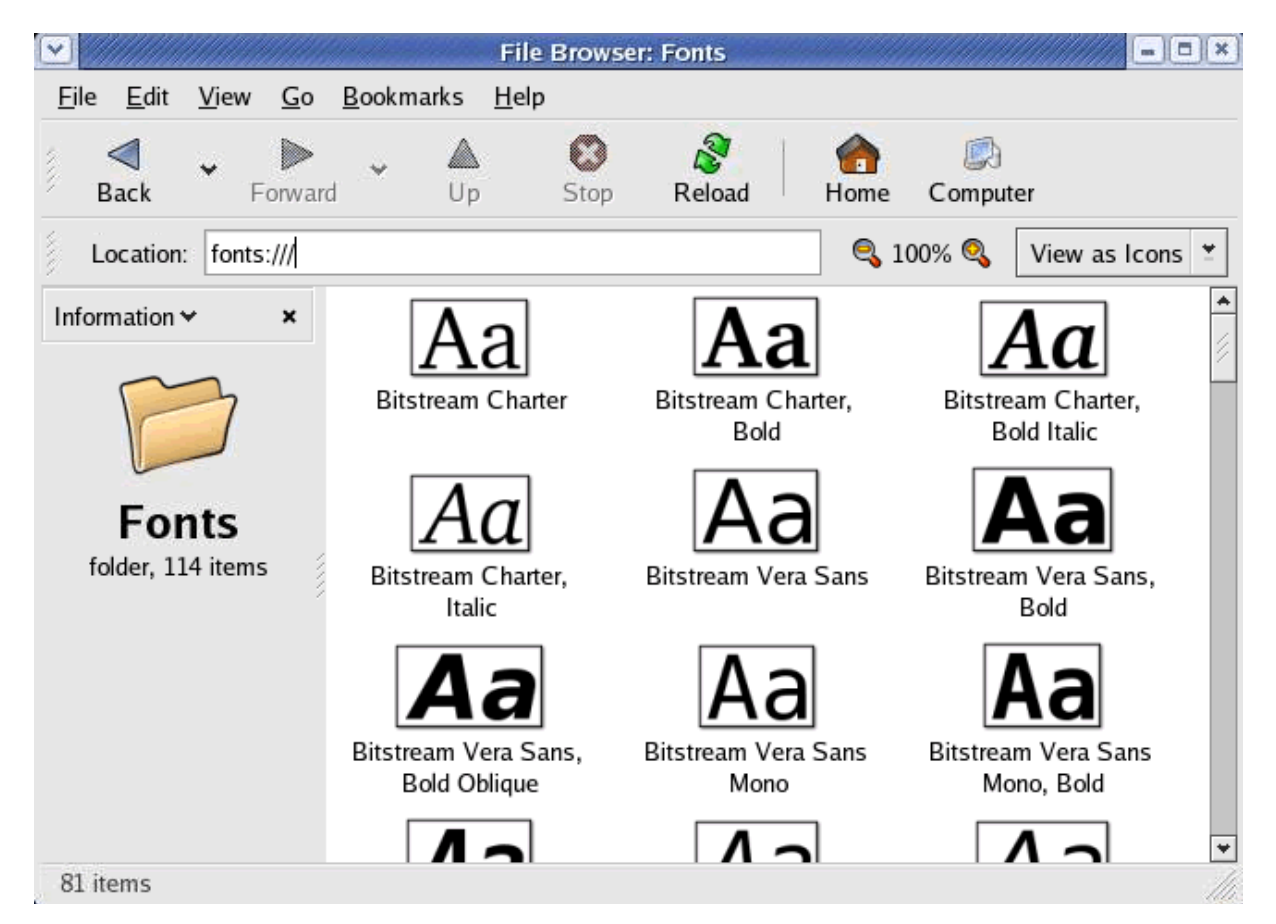

# 13.13 Çalışma seviyeleri (runlevels) ve Xorg

Redhat/Fedora Linux varsayılan olarak 5 numaralı çalışma (runlevel 5) seviyesinde çalışacak şekilde kurulur.

5 numaralı çalışma seviyesinde X sunucu otomatik olarak başlar. Eğer 3 numaralı çalışma seviyesinde bulunuyorsanız X sunucuyu isteğe bağlı olarak aşağıdaki komut ile başlatmanız gerekir.

Aşağıda 3 ve 5 numaralı çalışma seviyelerinde X sunucunun çalışma şekli açıklanmıştır.

# • Runlevel 3

3 numaralı çalışma seviyesinde X sunucu aşağıdaki komut ile başlatılır.

# startx

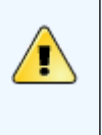

# Dikkat

startx komutunu verebilmek için sistemde bir kullanıcının login olmuş durumda bulunması gerektiğinden startx komutu login penceresini ekrana getirmez.

Startx komutu ile açılan görsel ekranda kullanıcı logout olduğunda komut satırına geri döner.

#### • Runlevel 5

Sistem runlevel 5 ile açılacak şekilde yapılandırılmış ise sistem açıldıktan sonra "görüntü yöneticisi" adı verilen program çalışır. Bu program görsel arayüze giriş öncesi yetkilendirme işlemini gerçekleştirir.

Kurulu olan pencere yöneticisine göre değişebilen 3 adet görüntü yöneticisi bulunmaktadır.

- gdm Red Hat / Fedora Linux için varsayılan görüntü yöneticisidir. GNOME masaüstü için tasarlanmıştır fakat diğer pencere yöneticilerini de başlatabilir.
- kdm KDE masaüstünün görüntü yöneticisidir. Diğer pencere yöneticilerini de başlatabilir.
- xdm Çok basit bir görüntü yöneticisidir. GNOME veya KDE kurulu olmayan sistemlerde kullanılabilir.

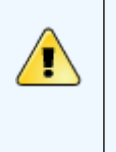

# Dikkat

GDM yerine KDM veya XDM kullanmak isterseniz /etc/sysconfig/desktop dosyasına

DESKTOP="KDE"

preferred="kdm"

satırlarını ekleyiniz, Sistemi yeniden başlattığınızda seçiminize göre KDM veya XDM login yöneticisi ekrana gelecektir.